## PIKAOHJE: Moniprojektin rakentaminen PlanMan Projectissa.

Aliprojektit kannattaa tallentaa kaikki samaan kansioon ja määritellä Galleriaan Projekti-kansioksi ko.

kansio. Kansio valitaan Gallerian Projekti-ryhmän 💛 Kansio –kuvakkeella, jolloin tiedostolistalla näkyy ko. kansion projektit.

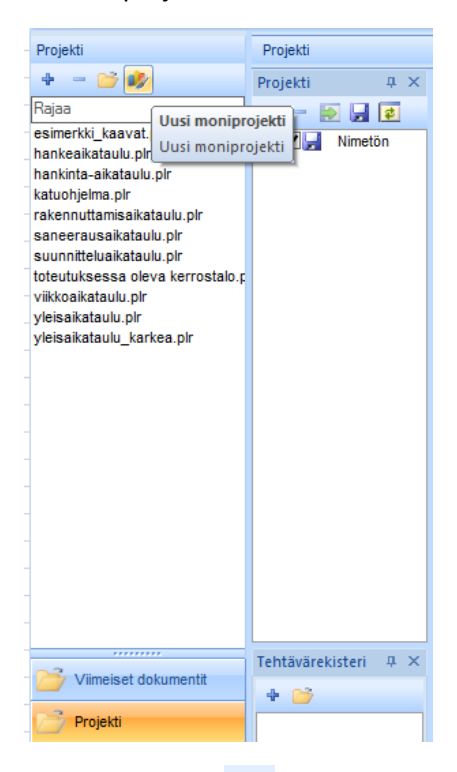

Projekti-ryhmän 🥙 "Uusi moniprojekti" –painikkeella luodaan uusi moniprojekti, jolloin ohjelma kysyy mitä tehdään jo ruudulla olevalle projektille ja avaa dialogin, jossa uudelle moniprojektille annetaan koodi ja nimi.

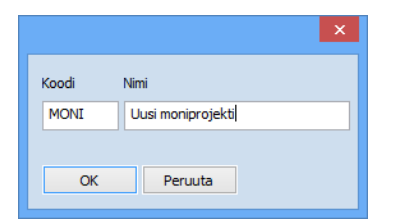

Nyt Gallerian projektilistan projektien eteen ilmestyy Check-boxit aliprojektien lisäämiseksi moniprojektiin.

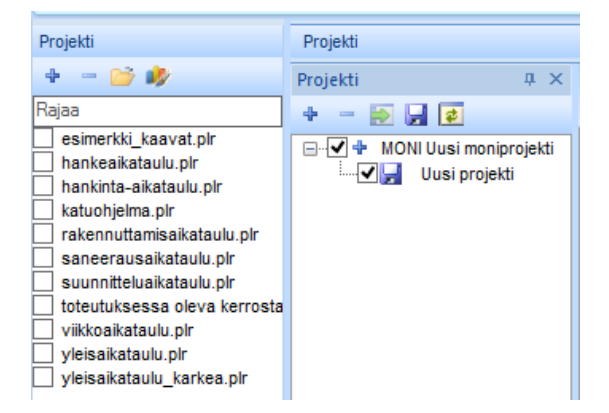

Seuraavaksi lisätään aliprojektit raksimalla halutut aliprojektit Gallerian Projekti –listalta. Esimerkkikuvassa on lisätty 4 aliprojektia, jotka myös näkyvät oikeanpuoleisessa Projekti-panelissa:

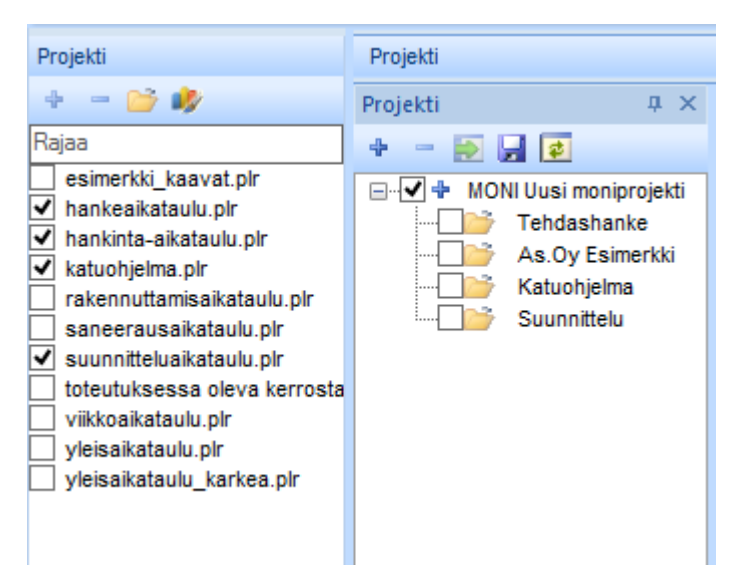

Aliprojekteja voi lisätä myös yksitellen mistä kansiosta vaan Projekti-panelin 📩 -painikkeella. Aliprojektit tulevat moniprojektiin lisäysjärjestyksessä ja järjestystä voi muuttaa Projekti-elementissä pystysuuntasiirroin tai Projekti-panelissa raahaamalla rivejä toiseen järjestykseen.

Jos lisää moniprojektiin Projekti-elementin, näkee projektit janoina janakaaviona ja myös muut kaaviot on käytössä.

| 3     |                 | Koodi   | Nimi                      | Kesto    | Tunnit | 201504  2013Q1  2013Q2  2013Q3  2013Q4  2014Q1                               |
|-------|-----------------|---------|---------------------------|----------|--------|------------------------------------------------------------------------------|
|       | 1               |         | Tehdashanke               | 3825 pv  |        |                                                                              |
| jekti | 2               |         | As.Oy Esimerkki           | 264 pv   |        |                                                                              |
|       | 3               |         | Katuohjelma               | 251 pv   | 55 232 | 2                                                                            |
|       | 4               |         | Suunnittelu               | 218 pv   | 4 928  | 3                                                                            |
| 8     |                 |         |                           |          |        |                                                                              |
|       |                 |         |                           |          |        |                                                                              |
|       |                 |         |                           |          |        |                                                                              |
|       | <b>≫</b> [<br>⊲ | Vitoitu | 4 🗍 🗍 🕹 🕹 🕹 🕹 🕹 🕹 🕹 🕹 🕹 🕹 | tukset 🕞 |        | Suunniteima  Tavoite  Toteutuma    Janakaavio  Lomake  Aikataulukko  Kuvaaja |

Moniprojektille kannattaa tehdä näkymät, joilla on hyvä tarkastella tehtäviä yli projektien ja kuvaajia/matriiseja/aikataulukoita, joilla halutaan kokonaisuudesta informaatiota. Tehtävä- ja resurssirekistereistä ei ole iloa, jollei koodaukset aliprojekteissa ole yhtenäiset, koska moniprojektin rekistereihin summataan aliprojektien tiedoista vain rivit, jotka noudattavat moniprojektin koodausta.

Moniprojekti tallennetaan Projekti-panelin a-painikkeella valitsemalla "Tallenna moniprojekti". Jos moniprojektia ei ole ennen tallennettu, ohjelma kysyy tiedostolle sijainnin ja nimen. Hyvä tapa on tallentaa moniprojekti samaan kansioon, jossa on sen aliprojektitkin. Moniprojektille tallentuu vain viittaukset aliprojekteihin, näkymät ja rekisterit.

| Projekti | ά×                        |                            |  |  |  |  |
|----------|---------------------------|----------------------------|--|--|--|--|
| + - E    | Tallenna aktiivi projekti |                            |  |  |  |  |
|          | Tallenna mor              | Tallenna moniprojekti      |  |  |  |  |
|          | Tallenna vara             | Tallenna varatut projektit |  |  |  |  |
| Su       | unnittelu                 | 2                          |  |  |  |  |

Aliprojektien tietoja eli tehtävien dataa ja resurssien dataa voi muuttaa moniprojektin kautta ja tallentaa muutokset, mutta ennen tallennusta on varattava aliprojekti Projekti –panelista raksimalla ko. projekti.

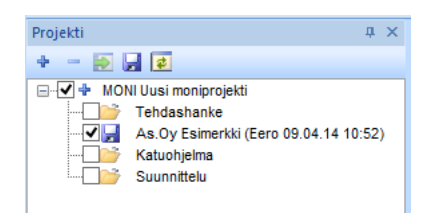

Aliprojektin tallennus tapahtuu Projekti-panelin projekti ja sitten "Tallenna aktiivi projekti" tai sitten "Tallenna varatut projektit", jolloin tallentuu kaikki projektit, jotka on varattu, myös itse moniprojekti, jos se on varattu.

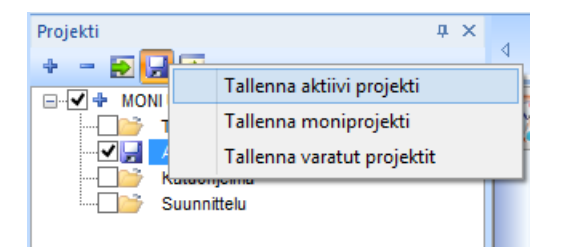

Tallennetun moniprojektin avaus tapahtuu samoin kuin minkä tahansa projektin avaus.

Näillä pääset alkuun!